## **Printing a Form**

- Letter 1. Click on the Room Bookings button on the Home window. The Booking Details window will open.
- 2. Find the booking you want the form letter printed out for.
- 2. Find the booking you want the form factor printed but for.
  3. Click on the Print button. You will see the Select Printing Options dialog box.
  4. Select Letter. A Letter ID field will appear.
  5. Enter the Letter ID and click OK.
  Tip You can enter a '?' or just hit [Tab] to display a Letters lookup list.